## 教务管理系统转专业申请操作指南

一、登录教务管理系统-学生端,选择个人管理一学生异动一转专业申请,点击右上角 申请。

|   | 四川大学教务     | 管理  | 系统                                    | ۹ | <b>前学校校历</b> | ①作息时间表 | 🏥 2019-2020 春 第7周 星期三 | 欢迎怎, 🚽      | 24 |
|---|------------|-----|---------------------------------------|---|--------------|--------|-----------------------|-------------|----|
| - | 个人管理       | ~   | ▲ 首页 > 个人管理 > 学生异动 > 转专业申请(川大版)       |   |              |        |                       |             |    |
|   | 学籍管理       | ~   | ■由请信息                                 |   |              |        |                       | <b>+</b> 申请 | ٦  |
|   | 学生异动       | ~   | 1 1 1 1 1 1 1 1 1 1 1 1 1 1 1 1 1 1 1 |   |              |        |                       |             |    |
| [ | ▶ 转专业申请(川) | 大版) | ●您还未申请转专业,请点击 <u>这里查</u> 看可转入院系专业信息   |   |              |        |                       |             |    |
|   | 学籍异动申请     |     |                                       |   |              |        |                       |             |    |
|   | 课程替代       | ~   |                                       |   |              |        |                       |             |    |
| 1 | 选课管理       | ~   |                                       |   |              |        |                       |             |    |
|   | ▶ 教学评估[学生] | ~   |                                       |   |              |        |                       |             |    |
|   | 考务管理       | ~   |                                       |   |              |        |                       |             |    |
| E | ] 教学资源     | ~   |                                       |   |              |        |                       |             |    |
| e | 综合查询       | ~   |                                       |   |              |        |                       |             |    |
| 5 | 创新学分认定     | ~   |                                       |   |              |        |                       |             |    |
| C | ) 推免管理     | ~   |                                       |   |              |        |                       |             |    |

二、在申请单中的申请转入专业点击添加,在弹出窗口中查看接收专业信息。

特别提示:

 如接收专业设置了绩点、年级等限制条件,个人条件不符合的就查看不到该接收专 业信息。最终申请转入资格需以接收学院人工审核为准。

2. 接收专业信息中同一专业可能会设置不同的转入年级,同学们可根据自已意向选择,

拟录取后最终转入年级需以接收学院核定为准。

3. 各专业计划接收人数及接收要求以教务处网站通知中公布的为准。

| 四川大学教务管         | 理系统                  |                |           |            |          |           | Q 翻学校校 | 历①作息时间表 | 🏥 2019-2020 春第7周星期三 |      |
|-----------------|----------------------|----------------|-----------|------------|----------|-----------|--------|---------|---------------------|------|
| 💄 个人管理          | ✔ (倉 首页 > 个          | 人管理 > 学生异动 > 幹 | 专业申请(川大版) |            |          |           |        |         |                     |      |
| 学籍管理            | ~ ■ 恒写由语             | 畄              |           |            |          |           |        |         |                     |      |
| ▶ 学生异动          | v                    |                |           |            |          |           |        |         |                     |      |
| ▶ 转专业申请(川大      | 版)                   | 批次 测试<br>学号    |           |            |          |           |        |         |                     |      |
| 学籍异动申请          |                      | 姓名             |           |            |          |           |        |         |                     |      |
| 课程替代            | ~                    | 绩点             |           |            |          |           |        |         |                     |      |
| <b>产</b> 选课管理   | ▶ 申请转入               | 专业             | 志息序号      | 转入年级       | 转入院系号    | 转入院系      | 转入专业   | 计划接收人数  | 效 已选人数              | 绩点排名 |
| 教学评估[学生]        | ✓ 联系:                | 方式             |           |            |          |           |        |         |                     |      |
| ■ 考务管理          | ~ 申请                 | 理由             |           |            |          |           |        |         |                     |      |
| ● 教学资源          | ~                    |                |           |            |          |           |        |         |                     |      |
| € 综合查询          | <ul><li>↑人</li></ul> | 专长             |           |            |          |           |        |         |                     | 1.   |
| <b>9</b> 创新学分认定 | ✓ 个人学年综合             | · 从思想品德、专      | 业学习、参与科技创 | 新活动和社会实践等方 | 面对自身进行总结 |           |        |         |                     |      |
| □ 推免管理          | ~                    |                |           |            | E        | 1 智存 📘 提交 |        |         |                     | 10   |
| ▶ 结业生考试管理       | ~                    |                |           |            |          |           |        |         |                     |      |

| P | 四川大学教务管     | 理系统   | ž      |         |             |       |        |                         |        | Q  | 的学校校历   | ①作息时间表   | 🏥 2019-2020 春 第7周 星期三 |
|---|-------------|-------|--------|---------|-------------|-------|--------|-------------------------|--------|----|---------|----------|-----------------------|
|   | 个人管理        | ①选择   | 专入专业   |         |             |       |        |                         |        |    |         |          | ×                     |
|   | 学籍管理        | 提示! 約 | 8最多允许报 | 【个学院,每个 | 学院最多申报1个专业! |       |        |                         |        |    |         |          |                       |
|   | 学生异动        |       |        |         |             |       |        |                         |        |    |         |          |                       |
|   | ▶ 转专业申请(川大) | 选择    | 转入年级   | 转入院系号   | 转入院系        | 转入专业  | 计划接收人数 | 已选人数                    | 转入接收依据 | 接收 | 《程序     | 考核方式     | 接收条件                  |
|   | 学籍异动申请      |       | 2019   | 313     | 空天科学与工程学院   | 航空航天类 |        |                         |        |    |         |          | A REAL PROPERTY.      |
| - | 课程替代        |       |        |         |             |       |        |                         |        | 第1 | 页 共1页 每 | 页显示 滚动加载 | ▼ 条  当前显示第1条 , 共1条    |
| h | • 选课管理      |       |        |         |             |       |        | ) 7740 <b>(</b> 90 - 94 | -      |    |         |          |                       |
|   | 教学评估[学生]    |       | at     | 14      |             |       | L      |                         | 141    |    |         |          |                       |
|   |             |       | -10503 |         |             |       |        |                         |        |    |         |          |                       |
|   | 考务管理        | ×     | 申请理    | 曲       |             |       |        |                         |        |    |         |          |                       |

三、仅能选择一个专业添加到申请单,如转入学院接受院内调剂,请直接跟学院联系, 不需在系统中重新申请。

四、在申请单中填写其他信息,可以先**暂存**,待确认无误后点击**提交,**即进入审批流程。后续可以在此功能中查看各环节审批结果。

| 四川大学教务                                                                                                    | 管理                                                                                                    | 系统                                                                                                    |                                                                                                    |                                                                                  |                                                  |                                                                    | Q 🏥学校                                                                                                    | 校历 ① 作息时间表                                                                                                    | 🏥 2019-2020 春第7                                                    | 周星期三日二日二日二日二日二日二日二日二日二日二日二日二日二日二日二日二日二日二日二                                |
|----------------------------------------------------------------------------------------------------|----------------------------------------------------------------------------------------------------|----------------------------------------------------------------------------------------------------|----------------------------------------------------------------------------------------------------|----------------------------------------------------------------------------------|--------------------------------------------------|--------------------------------------------------------------------|----------------------------------------------------------------------------------------------------|----------------------------------------------------------------------------------------------------|--------------------------------------------------------------------|---------------------------------------------------------------------------|
| ▲ 个人管理                                                                                                    | ~                                                                                                    | ★ 首页 > 个人管理 > 学生异:                                                                                                    | 边 > 转专业申请(川                                                                                                    | 大版)                                                                              |                                                  |                                                                    |                                                                                                    |                                                                                                    |                                                                    |                                                                           |
| 学籍管理                                                                                                    | ~                                                                                                    | 19 博尼由法的                                                                                                    |                                                                                                    |                                                                                  |                                                  |                                                                    |                                                                                                    |                                                                                                    |                                                                    |                                                                           |
| > 学生异动                                                                                                    | ~                                                                                                    | ■ 項型中消平                                                                                                    |                                                                                                    |                                                                                  |                                                  |                                                                    |                                                                                                    |                                                                                                    |                                                                    |                                                                           |
| 转专业申请()1]:                                                                                                    | 大版)                                                                                                    | 甲请批次                                                                                                    |                                                                                                    |                                                                                  |                                                  |                                                                    |                                                                                                    |                                                                                                    |                                                                    |                                                                           |
| 学籍异动申请                                                                                                    |                                                                                                    | 姓名                                                                                                    |                                                                                                    |                                                                                  |                                                  |                                                                    |                                                                                                    |                                                                                                    |                                                                    |                                                                           |
| 课程替代                                                                                                    | ~                                                                                                    | · 法宗                                                                                                    | 士佰点马                                                                                                    | 4 (4) (4)                                                                        | (#) [27]                                         | はとにな                                                               | 5 t# \ 7                                                                                                    | =山                                                                                                    |                                                                    | 医上勤 使占谁名                                                                  |
| 🦷 选课管理                                                                                                    | ~                                                                                                    | 申请转入专业                                                                                                    | 1                                                                                                    | 2010                                                                             | 49/1P/0315                                       | ·<br>·<br>·<br>·<br>·<br>·<br>·<br>·<br>·<br>·<br>·<br>·<br>·<br>· | ·八祥<br>第二初六初                                                                                                    | 2 2                                                                                                    |                                                                    | APE-Varia Securita                                                        |
| 教学评估[学生]                                                                                                    | ~                                                                                                    |                                                                                                    | 1                                                                                                    | 2015                                                                             | 313                                              | 至大時子与工性子院                                                          | MEMICY                                                                                                    | 2                                                                                                    | U                                                                  |                                                                           |
| ■ 考务管理                                                                                                    | ~                                                                                                    | 联系方式                                                                                                    |                                                                                                    |                                                                                  |                                                  |                                                                    |                                                                                                    |                                                                                                    |                                                                    |                                                                           |
| 教学资源                                                                                                    | ~                                                                                                    | 申请理由                                                                                                    |                                                                                                    |                                                                                  |                                                  |                                                                    |                                                                                                    |                                                                                                    |                                                                    |                                                                           |
| 3、综合查询                                                                                                    | ~                                                                                                    |                                                                                                    |                                                                                                    |                                                                                  |                                                  |                                                                    |                                                                                                    |                                                                                                    |                                                                    |                                                                           |
| 4 创新学分认定                                                                                                    | ~                                                                                                    | 个人专长                                                                                                    |                                                                                                    |                                                                                  |                                                  |                                                                    |                                                                                                    |                                                                                                    |                                                                    |                                                                           |
| ▶ 推免管理                                                                                                    | ~                                                                                                    | 个人学年综合评价从思想品                                                                                                    | 德、专业学习、参                                                                                                    | 与科技创新活动和社会                                                                       | 会实践等方面对自身进行                                      | 总结                                                                 |                                                                                                    |                                                                                                    |                                                                    |                                                                           |
|                                                                                                    | ~                                                                                                    |                                                                                                    |                                                                                                    |                                                                                  |                                                  | □ 暂存 ┃ 毘 提交                                                        |                                                                                                    |                                                                                                    |                                                                    |                                                                           |
| 结业生考试管理                                                                                                    |                                                                                                    |                                                                                                    |                                                                                                    |                                                                                  |                                                  |                                                                    |                                                                                                    |                                                                                                    |                                                                    |                                                                           |
| 结业生考试管理 器 教学评估                                                                                                    | ~                                                                                                    |                                                                                                    |                                                                                                    |                                                                                  |                                                  |                                                                    |                                                                                                    |                                                                                                    |                                                                    |                                                                           |
| <ul> <li>结业生考试管理</li> <li>職 教学评估</li> <li>可信证明</li> </ul>                                                                                                    | ~                                                                                                    |                                                                                                    |                                                                                                    |                                                                                  |                                                  |                                                                    |                                                                                                    |                                                                                                    |                                                                    |                                                                           |
|                                                                                                    | ~<br>~                                                                                                    | <b>7</b> /#                                                                                                    |                                                                                                    |                                                                                  |                                                  |                                                                    |                                                                                                    |                                                                                                    | •                                                                  |                                                                           |
| <ul> <li>结业生考试管理</li> <li>数学评估</li> <li>可信证明</li> <li>四川大学教务</li> </ul>                                                                                                    | ~<br>~<br>管理系                                                                                                    | 系统                                                                                                    |                                                                                                    |                                                                                  |                                                  |                                                                    | Q <b>兰</b> 学校校                                                                                                    | 5 ①作息时间表                                                                                                    | 曲 2019-2020 春第7周                                                   |                                                                           |
| <ul> <li>         ・</li></ul>                                                                                                    | ~<br>~<br>管理系<br>~                                                                                                    | <b>系统</b><br>遭申请信息                                                                                                    |                                                                                                    |                                                                                  |                                                  |                                                                    | Q 簡学校校                                                                                                    | 5 ③作息时间表                                                                                                    | 雦 2019-2020 春第7周                                                   | 星期四 1000年1                                                                |
| <ul> <li>▲ 结业生考试管理</li> <li>器 教学评估</li> <li>페 可信证明</li> <li>四川大学教务</li> <li>▲ 个人管理</li> <li>学籍管理</li> </ul>                                                                                                    | ~<br>~<br>管理系<br>~<br>~                                                                                                    | <b>系统</b><br>■申请信息<br>批次:                                                                                                    |                                                                                                    |                                                                                  |                                                  |                                                                    | Q <b><b><b><b>20</b></b></b></b>                                                                                                    | 页 ③ 作息时间表                                                                                                    | <b>曲</b> 2019-2020 春 第7周                                           |                                                                           |
| <ul> <li>論业生考试管理</li> <li>課 数学评估</li> <li>副 可信证明</li> <li>四川大学教务</li> <li>△ 个人管理</li> <li>学籍管理</li> <li>&gt; 学生异动</li> </ul>                                                                                                    | ×<br>×<br>管理<br>ジ<br>×<br>×<br>×                                                                                                    | <b>系统</b><br>■申请信息<br>批次:    申谢                                                                                                    | 北次<br>孝号                                                                                                    |                                                                                  |                                                  |                                                                    | Q #768/                                                                                                    | 5 ① 作息时间表                                                                                                    | <b>曲</b> 2019-2020                                                 | 呈期四 <b>()</b> X00%.                                                       |
|                                                                                                    | ×<br>を<br>管理<br>・<br>、<br>、<br>、<br>、<br>、                                                                                                    | <b>系统</b><br>■ 申请信息<br>批次: 申请<br>                                                                                                    | 次<br>学号<br>主名<br>二<br>一<br>二<br>一<br>二<br>一<br>二<br>二<br>二<br>二<br>二<br>二<br>二<br>二<br>二<br>二<br>二<br>二<br>二                                                                                                    |                                                                                  |                                                  |                                                                    | Q <b>#7</b> 888                                                                                                    | 页 ① 作息时间表                                                                                                    | <b>៣</b> 2019-2020 春 第7周                                           | 星期四 () () () () () () () () () () () () ()                                |
|                                                                                                    | ×<br>¥<br>¥<br>×<br>×<br>×<br>×<br>×                                                                                                    | <b>系统</b><br>畫申请信息<br>批次: 申謝<br>3<br>3<br>5                                                                                                    | 北次<br>学号<br>主名                                                                                                    |                                                                                  |                                                  |                                                                    | Q #9966                                                                                                    | 5 ③ 作思时间表                                                                                                    | <b>顫</b> 2019-2020 春第7周                                            |                                                                           |
| <ul> <li>論业生考试管理</li> <li>該少洋店</li> <li>可信证明</li> <li>四川大学教务</li> <li>① 个人管理</li> <li>学籍管理</li> <li>学生异动</li> <li>・教夸业申请(川)<br/>学稿异动申请</li> <li>课程替代</li> </ul>                                                                                                    | ×<br>*<br>*<br>×<br>×<br>×<br>×<br>×                                                                                                    | <b>系统</b><br>■申请信息<br>批次:■ 申请<br>□<br>□<br>□<br>□<br>□<br>□<br>□<br>□<br>□<br>□<br>□<br>□<br>□                                                                                                    | 北次 学号                                                                                                    | 转入年級                                                                             | 转入院系号                                            | 转入院系                                                               | Q         酬学校校           转入专业                                                                                                    | 5 ③ 作思时间表<br>计划接收人                                                                                                    | 館 2019-2020 春 第7周<br>数 已选人数                                        | 星期四<br>数点排名                                                               |
|                                                                                                    | ×<br>管理系<br>×<br>×<br>×<br>×<br>×                                                                                                    | <b>系统</b><br>■ 申请信息<br>批次:<br>申请<br>●<br>●<br>●<br>●<br>●                                                                                                    | 北次<br>学号<br>高振<br>志愿序号<br>1                                                                                                    | 转入年级                                                                             | 转入院系号                                            | 转入院系                                                               | Q                                                                                                    | 5<br>③ 作 题 时 间 表                                                                                                    | 館 2019-2020 春第7周           数         已选人数                          | 星期四<br>数点排名                                                               |
| <ul> <li>         ・</li></ul>                                                                                                    | <ul> <li></li> <li></li></ul> | 条统<br>■ 申请信息<br>批次:<br>申请信息<br>● 申请信息<br>● ● 申请信息<br>● ● ● ● ● ● ● ● ● ● ● ● ● ● ● ● ● ● ●                                                                                                     | 花次<br>辛号<br>基査<br>志愿序号<br>1<br>う式                                                                                                    | 转入年级                                                                             | 转入院系号                                            | 转入院系                                                               | Q         簡学校校           转入专业         1                                                                                                    | 5 ③作题时间表<br>计划接收人                                                                                                    | m 2019-2020 春葉7周<br>政 已选人数                                         | 22期四                                                                      |
| <ul> <li>法业生考试管理</li> <li>数学评估</li> <li>可信证明</li> <li>四川大学教务</li> <li>个人管理</li> <li>学籍管理</li> <li>学籍宗动</li> <li>特を业申请(川):<br/>学籍宗动申请</li> <li>课程暂代</li> <li>課程暂代</li> <li>法課管理</li> <li>教学评估(学生)</li> <li>考务管理</li> </ul>                                                                                                    | <ul> <li></li> <li></li></ul> | <b>条统</b><br>:■ 申请信息<br>批次:                                                                                                    | 次<br>子<br>子<br>子<br>子<br>主<br>点<br>原<br>座<br>序<br>子<br>1<br>二<br>二<br>二<br>二<br>二<br>二<br>二<br>二<br>二<br>二<br>二<br>二<br>二                                                                                                    | 转入年級                                                                             | 转入院系号                                            | 转入院系                                                               | Q         翻学校校           转入专业         1                                                                                                    | 5<br>③ 在思时间表<br>计划提收人                                                                                                    | m 2019-2020 春 第7周<br>数 已选人数                                        | 22期四<br>()<br>()<br>()<br>()<br>()<br>()<br>()<br>()<br>()<br>()          |
|                                                                                                    | <ul> <li></li> <li></li></ul> | <b>条统</b><br>:■ 申请信息<br>批次:    申請                                                                                                    | 北次<br>学号<br>生名<br>高<br>三<br>一<br>二<br>一<br>二<br>一<br>二<br>一<br>二<br>一<br>二<br>一<br>二<br>一<br>二<br>一<br>二<br>一<br>二<br>一<br>二<br>一<br>二<br>一<br>二<br>一<br>二<br>一<br>二<br>一<br>二<br>一<br>二<br>一<br>二<br>一<br>二<br>一<br>二<br>一<br>二<br>二<br>二<br>二<br>二<br>二<br>二<br>二<br>二<br>二<br>二<br>二<br>二 | 转入年级                                                                             | 转入院系号                                            | 转入院系                                                               | Q         酬学校校           转入专业         1                                                                                                    | 5 ③在思时间表                                                                                                    | 館 2019-2020 春 筆7周<br>数 已选人数                                        | 早期四<br>续点排名                                                               |
|                                                                                                    | <ul> <li></li> <li></li></ul> | 系统<br>■申请信息<br>批次:<br>申请<br>●<br>申请<br>●<br>●<br>●<br>●<br>●<br>●<br>●<br>●<br>●<br>●<br>●<br>●<br>●                                                                                                    | 北次<br>学号<br>名<br>本<br>原序号<br>1<br>ゴ                                                                                                    | 转入年级                                                                             | 转入院系号                                            | 转入院系                                                               | Q                                                                                                    | 5 ③ <b>4</b> 思封间表<br>计划接收人                                                                                                    | 館 2019-2020 春葉7周       数     已选人数                                  | 里期四<br>数点排名                                                               |
| <ul> <li>▲ 結业生考试管理</li> <li>試出生考试管理</li> <li>軟学评估</li> <li>可信证明</li> <li>四川大学教务</li> <li>个人管理</li> <li>学指管理</li> <li>学指管理</li> <li>学指常奇中请</li> <li>課程替代</li> <li>透振管理</li> <li>教务管理</li> <li>教学管理</li> <li>教学管理</li> <li>執学管理</li> <li>執学管理</li> <li>執学管理</li> <li>執学資源</li> <li>(第 結查询</li> <li>す 創新学分认定</li> </ul>                                                                                                    | <ul> <li></li> <li></li></ul> | 系统<br>■ 申请信息<br>批次:<br>単満<br>・<br>単満<br>・<br>・<br>・<br>・<br>・<br>・<br>・<br>・<br>・<br>・<br>・<br>・<br>・                                                                                                    |                                                                                                    | 转入年级                                                                             | 转入院系号                                            | 转入院系                                                               | Q     師学校校                                                                                                    | 5<br>③作题时间表<br>计划提收人                                                                                                    | 館 2019-2020 春葉7周       数     已选人数                                  | 第期四<br>续点排名                                                               |
| <ul> <li>     结山生考試管理 </li> <li>     林学评估 </li> <li>     可信证明 </li> <li>     可信证明 </li> <li>     ワー川大学教务 </li> <li>     个人管理 </li> <li>     学籍管理 </li> <li>     学籍子动申请 </li> <li>     学籍子动申请 </li> <li>     学籍子动申请 </li> <li>     要接替代 </li> <li>     該原管理 </li> <li>     教学評法(学生) </li> <li>     考务管理 </li> <li>     軟字姿源 </li> <li>     軟字塗源 </li> <li>     軟宗学源 </li> <li>     軟合重询 </li> <li>     如新学分认定 </li> <li>     推免管理 </li> </ul>                                                                                                    | <ul> <li></li> <li></li></ul> | S.统 Ⅲ 申请信息 批次: 申请 ● 申请代表 ● 申请代表 ● 申请代入 ● 申请代入 ● 申请代入 ● 申请代入 ● 申请代入 ● 申请代入 ● 申请代入 ● 申请代入 ● 申请代入 ● 申请代入 ● 申请代入 ● 申请代入 ● 申请代入 ● 申请代入 ● 申请代入 ● 申请代入 ● 申请代入 ● 申请代入 ● 申请代入 ● 申请代入 ● 申请代入 ● 申请代入 ● 申请代入 ● 申请代入 ● 申请代入 ● 申请代入 ● 申请代入 ● 申请代入 ● 申请代入 ● 申请代入 ● 申请代入 ● 申请代入 ● 申请代入 ● 申请代入 ● 申请代入 ● 申请代入 ● 申请代入 ● 申请代入 ● 申请代入 ● 申請代入 ● 申請代入                                                                                                    |                                                                                                    | 转入年级                                                                             | 转入院系号                                            | 转入院系                                                               | Q         酬学校校           转入专业         1                                                                                                    | 5<br>③ 作题时间表<br>计划接收人                                                                                                    | m 2019-2020 春葉7周<br>致 已选人数                                         | 22期四                                                                      |
| <ul> <li>法业生考试管理</li> <li>教学评估</li> <li>可信证明</li> <li>四川大学教务</li> <li>个人管理</li> <li>学籍管理</li> <li>学籍导动</li> <li>特夸业申请(川):<br/>学籍异动申请</li> <li>课程暂代</li> <li>装紙常管理</li> <li>教务管理</li> <li>教务管理</li> <li>教务管理</li> <li>教务管理</li> <li>教务管理</li> <li>教会管理</li> <li>教会管理</li> <li>新安全派师</li> <li>(1) 新安会派</li> <li>(2) 综合查询</li> <li>(4) 新安学资源</li> <li>(2) 综合查询</li> <li>(4) 新安学资源</li> <li>(5) 新安会派</li> <li>(5) 新安会派</li> </ul>                                                                                                    | <ul> <li></li> <li></li></ul> | <b>条统</b> 畫 申请信息 批次: 申請 # #請 3 3 3 4 前 7人9 7人9 6 1 1                                                                                                    | 次 子 子 子 子 子 子 子 子 子 子 子 子 子 子 子 子 子 子                                                                                                    | 转入年级                                                                             | 转入院系弓                                            | 转入院系                                                               | <ul> <li></li></ul>                                                                                                    | 5 ③ 作思时间表<br>计划接收人                                                                                                    | 前 2019-2020 春 第7/同<br>取 已选人取<br>审批宏见                               | 22明四<br>(                                                                 |
| <ul> <li>▲ 独生考试管理</li> <li>● 禁业生考试管理</li> <li>● 軟字评估</li> <li>● 小人管理</li> <li>&gt; 学#音響理</li> <li>&gt; 学#音響理</li> <li>&gt; 学#音響理</li> <li>&gt; 学報告報</li> <li>● 教育学研由(学生)</li> <li>● 考察管理</li> <li>● 教学管理</li> <li>● 教学管理</li> <li>● 教育管理</li> <li>● 教育管理</li> <li>● 教育管理</li> <li>● 教育管理</li> <li>● 教育管理</li> <li>● 教育管理</li> <li>● 教育管理</li> <li>● 教育管理</li> <li>● 教育管理</li> <li>● 教育管理</li> <li>● 教育管理</li> <li>● 新学会演示</li> <li>● 御新学分认定</li> <li>● 推発管理</li> <li>■ 編山生考试管理</li> <li>■ 教育学術店</li> </ul>                                                                                                    | <ul> <li></li> <li></li></ul> | <b>条筑</b> 畫 申请信息. 批次: 申請 # 前前 # 前前                                                                                                    | 北次<br>子号<br>主名<br>主<br>主<br>三<br>三<br>三<br>三<br>三<br>三<br>三<br>三<br>三<br>三<br>三<br>三<br>三                                                                                                    | \$<br>\$<br>\$<br>\$<br>\$<br>\$<br>\$<br>\$<br>\$<br>\$<br>\$<br>\$<br>\$<br>\$ | 转入院系号                                            | 转入院系                                                               | マ<         部学校校           特入与业         1           非批人         事批人                                                                                                    | 5         ③作思助间表           计划提收人                                                                                                    | 館 2019-2020 春葉7周       数     已选人数       市批窓见                       | 第期四<br>数点排名                                                               |
|                                                                                                    | <ul> <li></li> <li></li></ul> | 系统<br>■申请信息<br>批次:<br>申请<br>●申请<br>●<br>●<br>●<br>●<br>●<br>●<br>●<br>●<br>●<br>●<br>●<br>●<br>●                                                                                                    |                                                                                                    | <ul> <li>特入年级</li> <li>特入年级</li> <li>市北环节</li> <li>转出货車</li> </ul>               | 转入院系号<br>第二十二十二十二十二十二十二十二十二十二十二十二十二十二十二十二十二十二十二十 | 转入院系                                                               | ・              ・              ・              ・              ・              ・              ・              ・              ・              ・              ・              ・              ・              ・              ・              ・              ・              ・              ・              ・              ・              ・              ・              ・              ・              ・              ・              ・              ・              ・              ・              ・              ・              ・              ・              ・              ・              ・              ・              ・              ・              ・              ・              ・              ・              ・              ・              ・              ・              ・              ・              ・              ・              ・               ・              ・              ・              ・              ・              ・              ・              ・              ・ | ⑤ 小部時间表           i计划提收人           東北市           東北市           正                                                                                                    | 館 2019-2020 春葉7周       数     已选人数       事批意见                       | 第期四<br>第二章<br>第二章<br>第二章<br>第二章<br>第二章<br>第二章<br>第二章<br>第二章<br>第二章<br>第二章 |
| <ul> <li> は业生考试管理 <ul> <li> は业生考试管理 </li> <li> 大学评估 </li> <li> ア相管理 </li> <li> ア相管理 </li> <li> デ生异动 <ul> <li> 特考型申请()):</li> <li> 学紹早动申请 <ul> <li> 要提督者()</li> </ul> </li> <li> 第 法课管理 <ul> <li> 教学学社(学生)</li> <li> 考务管理 </li> <li> 教学管源 </li> <li> 軟学変源 </li> <li> 軟学変源 </li> <li> () <ul> <li> 新学会议源 </li> <li> <ul> <li> 本学を登録 </li> </ul> </li> <li> <ul> <li> 本会世書 <ul> <li> 本会世書 <ul> <li> <ul> <li> 本会世書 <ul> <li> 本会世書 <ul> <li> 本会世書 <ul> <li> <ul> <li> 本会世書 <ul> <li> <ul> <li> 本会世書 <ul> <li> <ul> <li> <ul< th=""><th><ul> <li></li> <li></li></ul></th><th>系统 正 申请信息 批次: 申请信息 此次: 申请信息 申请信息 申请信息 ● ●<!--</th--><th></th><th>转入年级<br/>中批环节<br/>转出预审</th><th>转入院系号</th><th>转入院系</th><th>な&lt;</th>         部分のの                 日本の               日本の              日本の              日本の</th><th>5 ③作题时间表<br/>115期度收入<br/>単型 15期度収入<br/>115期度収入<br/>115期度収入<br/>115月度収入<br/>115月<br/>115月<br/>115月<br/>115<br/>115</th><th><ul> <li>館 2019-2020 春葉7周</li> <li>数 已选人数</li> <li>市批窓见</li> </ul></th><th>案期四<br/>续点排名</th></ul<></li></ul></li></ul> | <ul> <li></li> <li></li></ul> | 系统 正 申请信息 批次: 申请信息 此次: 申请信息 申请信息 申请信息 ● ● </th <th></th> <th>转入年级<br/>中批环节<br/>转出预审</th> <th>转入院系号</th> <th>转入院系</th> <th>な&lt;</th> 部分のの                 日本の               日本の              日本の              日本の |                                                                                                    | 转入年级<br>中批环节<br>转出预审                                                             | 转入院系号                                            | 转入院系                                                               | な<                                                                                                    | 5 ③作题时间表<br>115期度收入<br>単型 15期度収入<br>115期度収入<br>115期度収入<br>115月度収入<br>115月<br>115月<br>115月<br>115<br>115 | <ul> <li>館 2019-2020 春葉7周</li> <li>数 已选人数</li> <li>市批窓见</li> </ul> | 案期四<br>续点排名                                                               |